## **Zone Administration**

Zone Administration gives you access to the zone administration window, from which you can add, remove or alter current zones as well as view slots currently in use through the zone usage tab.

To access the Zone Administration window, from the main menu, select Administration  $\rightarrow$  Zone Administration.

Only users with tapemaster rights have access to the Administrative menu.

## Zone Tab

the Zone tab displays current zones index, zone ID's, descriptions and number of slots per level.

## Zone Tab Right Click Options

- Add
- **Disable**: Disables the use of the zone.
- Edit
  - Paste (Using Selected Attributes)
- Enable: Enables the use of the zone.
- Print
  - All: Prints all zones and associated information
  - $\circ~$  Labels: Prints labels for use when scanning volumes into zones.
  - Selected: Prints selected zones and associated information.
- **Properties**: Opens **Edit Zone** window to edit zone properties and view zone usage information.

## Zone Usage Tab

The Zone Usage tab displays the current zone index, zones ID's, Descriptions, assigned Customer and Media and Repository ID's, start and end and total slot numbers, notes and utilization figures.

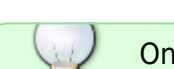

| Last update: | 2025/01/21 22:07 |
|--------------|------------------|
|--------------|------------------|

| D Zone A | dministration |                                  |                  |                  |                |       |     |                                                                                                   |                                        |          | - 0                                                                                               | ×           |
|----------|---------------|----------------------------------|------------------|------------------|----------------|-------|-----|---------------------------------------------------------------------------------------------------|----------------------------------------|----------|---------------------------------------------------------------------------------------------------|-------------|
| ۹/D      | Zones Q Zo    | one Usage                        |                  |                  |                |       |     |                                                                                                   |                                        |          |                                                                                                   | Þ           |
| ZonelD   | Zone          | Description                      | Customer         | Media            | Repository     | Start | End | Total Notes                                                                                       | Used                                   | Free     | %-Free                                                                                            |             |
| Ent Y    | Enter te 🍸    | Enter text here                  | Enter 🍸          | Ent 3            | Enter te 7     | E 7 E | 7   | E Y Enterte.                                                                                      | 7 Enter 7                              | Enter 💡  | Enter text 🍸                                                                                      |             |
| 00003    | GT3           | GemTrac 4                        | US04             | LTO              | OFFS           | 1     | 450 | 450                                                                                               | 8                                      | 442      | 98.22%                                                                                            | - 1         |
| 00002    | GT2           | GemTrac 2                        | US04             | LTO              | OFFS           | 1     | 450 | 450                                                                                               | 5                                      | 445      | 98.89%                                                                                            |             |
| 00001    | GT1           | GemTrac 1                        | US04             | LTO              | OFFS           | 1     | 450 | 450                                                                                               | 4                                      | 446      | 99.11%                                                                                            |             |
| Total    |               |                                  |                  |                  |                |       |     | 1,350                                                                                             | 17                                     | 1,333    | 98.74%                                                                                            |             |
|          |               |                                  |                  |                  |                |       |     |                                                                                                   |                                        |          |                                                                                                   |             |
|          |               |                                  |                  |                  |                |       |     |                                                                                                   |                                        |          |                                                                                                   |             |
|          |               |                                  |                  |                  |                |       |     |                                                                                                   |                                        |          |                                                                                                   |             |
|          |               |                                  |                  |                  |                |       |     |                                                                                                   |                                        |          |                                                                                                   |             |
|          |               |                                  |                  |                  |                |       |     |                                                                                                   |                                        |          |                                                                                                   |             |
|          |               |                                  |                  |                  |                |       |     |                                                                                                   |                                        |          |                                                                                                   |             |
|          |               |                                  |                  |                  |                |       |     |                                                                                                   |                                        |          |                                                                                                   |             |
|          |               |                                  |                  |                  |                |       |     |                                                                                                   |                                        |          |                                                                                                   |             |
|          |               |                                  |                  |                  |                |       |     |                                                                                                   |                                        |          |                                                                                                   |             |
| $\sim$   | ~~~~~~        | <b>─~~</b> ``\ <sub>`~~~</sub> ~ | $\sim \sim \sim$ | $\sim \sim \sim$ | $\sim\sim\sim$ | ~~~~  | ~~~ | $\sim \sim \sim \sim \sim \sim \sim \sim \sim \sim \sim \sim \sim \sim \sim \sim \sim \sim \sim $ | ~~~~~~~~~~~~~~~~~~~~~~~~~~~~~~~~~~~~~~ | <u>^</u> | $\sim \sim \sim \sim \sim \sim \sim \sim \sim \sim \sim \sim \sim \sim \sim \sim \sim \sim \sim $ | $\sim \sim$ |

When first opened the utilization column will display **Un-established**, this is a feature to allow a quick load time of the rest of the zone data. If the utilization numbers are required, right click any zone and select Get free space.

| Zone Administration                    |          |     |         |       |       |       |         |                 | - |      | × |
|----------------------------------------|----------|-----|---------|-------|-------|-------|---------|-----------------|---|------|---|
| 4 O Zones 🔍 Zone Usage                 |          |     |         |       |       |       |         |                 |   |      | Þ |
| ZonelD Zone Description                | Custo    | Me  | Reposit | Start | End   | Total | Notes   | Utilization     |   |      |   |
| Ent 7 Enter te 7 Enter text here       | 7 Ent 7  | E 7 | Enter Y | E., 7 | E., 7 | E., 7 | Enter Y | Enter text here |   |      | 7 |
| # 00011 2:1 Drawer 2 divider 1         | US03     | LTO | OFFS    | 1     | 20    | 20    |         | Un-established  |   |      |   |
| 1.4 Drawer 1_divider 4                 | US03     | LTO | OFFS    | 1     | 20    | 20    |         | Un-established  |   |      |   |
| 🗰 0000 Get Free Space   der 1          | US03     | LTO | OFFS    | 1     | 20    | 20    |         | Un-established  |   |      |   |
| 🗰 0000 Print 🗤 🐼 > ider 1              | US03     | LTO | LIBR    | 1     | 20    | 20    | Overlap | Un-established  |   |      |   |
| iiii 00002 GEMTRAC2 Gemtrac Rack 2     | US02     | LTO | OFFS    | 1     | 450   | 450   |         | Un-established  |   |      |   |
| iiiiiiiiiiiiiiiiiiiiiiiiiiiiiiiiiiiiii | US03     | LTO | OFFS    | 1     | 20    | 20    |         | Un-established  |   |      |   |
| iiiiiiiiiiiiiiiiiiiiiiiiiiiiiiiiiiiiii | US03     | LTO | LIBR    | 1     | 20    | 20    | Overlap | Un-established  |   |      |   |
| iiii 00001 GEMTRAC1 GemTrac Rack 1     | US02     | LTO | OFFS    | 1     | 550   | 550   |         | Un-established  |   |      |   |
| iiii 00001 GEMTRAC1 GemTrac Rack 1     | US04     | LTO | OFFS    | 1     | 550   | 550   | Overlap | Un-established  |   |      |   |
| iiiiiii 00001 GEMTRAC1 GemTrac Rack 1  | US03     | CO  | OFFS    | 1     | 550   | 550   | Overlap | Un-established  |   |      |   |
| iiiiiiiiiiiiiiiiiiiiiiiiiiiiiiiiiiiiii | US03     | LTO | OFFS    | 1     | 2000  | 2000  |         | Un-established  |   |      |   |
| iiiiiiiiiiiiiiiiiiiiiiiiiiiiiiiiiiiiii | US03     | LTO | OFFS    | 1     | 20    | 20    |         | Un-established  |   |      |   |
| 🗰 00006 1:2 Drawer 1 divider 2         | US03     | LTO | OFFS    | 1     | 20    | 20    |         | Un-established  |   |      |   |
| iiiiiiiiiiiiiiiiiiiiiiiiiiiiiiiiiiiiii | US03     | LTO | LIBR    | 1     | 20    | 20    | Overlap | Un-established  |   |      |   |
|                                        | <b>-</b> |     | ~~      | ~~~   | _     | -     |         |                 |   | ~~~~ |   |

The utilization column will now display the number of slots occupied, total slots allocated, percentage of slots used and the number of slots free (or unoccupied).

| Zone Ad           | dministration |                    |       |        |         |       |       |       |         |   | - 0                                      | ×  |
|-------------------|---------------|--------------------|-------|--------|---------|-------|-------|-------|---------|---|------------------------------------------|----|
|                   |               |                    |       |        |         |       |       |       |         |   |                                          | ы  |
|                   | zones ~ Zo    | one Usage          |       |        |         |       |       |       |         | - | A 10 1011                                | V  |
| ZonelD            | Zone          | Description        | Custo | . Me   | Reposit | Start | End   | lotal | Notes   | _ | Utilization                              | _  |
| Ent Y             | Enter te Y    | Enter text here    | Y Ent | 7 E. 7 | Enter Y | E., 7 | E., 7 | E., 7 | Enter   | Y | Enter text here                          | 7  |
| <b>a</b> 00011    | 2:1           | Drawer 2 divider 1 | US03  | LTO    | OFFS    | 1     | 20    | 20    |         | _ | Occupied(0) / Total(20) = 0%. Free(20)   |    |
| <b>300008</b>     | 1:4           | Drawer 1 divider 4 | US03  | LTO    | OFFS    | 1     | 20    | 20    |         |   | Occupied(0) / Total(20) = 0%. Free(20)   |    |
| <b>IIII 00005</b> | 1:1           | Drawer 1 divider 1 | US03  | LTO    | OFFS    | 1     | 20    | 20    |         |   | Occupied(12) / Total(20) = 60%. Free(8)  |    |
| <b>a 00005</b>    | 1:1           | Drawer 1 divider 1 | US03  | LTO    | LIBR    | 1     | 20    | 20    | Overlap |   | Occupied(0) / Total(20) = 0%. Free(20)   |    |
| <b>300002</b>     | GEMTRAC2      | Gemtrac Rack 2     | US02  | LTO    | OFFS    | 1     | 450   | 450   |         |   | Occupied(0) / Total(450) = 0%. Free(450) |    |
| <b>300007</b>     | 1:3           | Drawer 1 divider 3 | US03  | LTO    | OFFS    | 1     | 20    | 20    |         |   | Occupied(0) / Total(20) = 0%. Free(20)   |    |
| <b>300007</b>     | 1:3           | Drawer 1 divider 3 | US03  | LTO    | LIBR    | 1     | 20    | 20    | Overlap |   | Occupied(0) / Total(20) = 0%. Free(20)   |    |
| <b>100001</b>     | GEMTRAC1      | GemTrac Rack 1     | US02  | LTO    | OFFS    | 1     | 550   | 550   |         |   | Occupied(15) / Total(550) = 3%. Free(535 | )  |
| <b>300001</b>     | GEMTRAC1      | GemTrac Rack 1     | US04  | LTO    | OFFS    | 1     | 550   | 550   | Overlap |   | Occupied(10) / Total(550) = 2%. Free(540 | )  |
| <b>300001</b>     | GEMTRAC1      | GemTrac Rack 1     | US03  | CO     | OFFS    | 1     | 550   | 550   | Overlap |   | Occupied(4) / Total(550) = 1%. Free(546) |    |
| <b>300012</b>     | 2:2           | Drawer 2 divider 2 | US03  | LTO    | OFFS    | 1     | 2000  | 2000  |         |   | Occupied(0) / Total(2000) = 0%. Free(200 | 0) |
| <b>300009</b>     | 1:5           | Drawer 1 divider 5 | US03  | LTO    | OFFS    | 1     | 20    | 20    |         |   | Occupied(0) / Total(20) = 0%. Free(20)   |    |
| <b>300006</b>     | 1:2           | Drawer 1 divider 2 | US03  | LTO    | OFFS    | 1     | 20    | 20    |         |   | Occupied(0) / Total(20) = 0%. Free(20)   |    |
| 100006            | 1:2           | Drawer 1 divider 2 | US03  | LTO    | LIBR    | 1     | 20    | 20    | Overlap |   | Occupied(0) / Total(20) = 0%. Free(20)   |    |
|                   |               | -                  |       |        | _       |       |       |       |         |   |                                          |    |

Selected zones can be printed by right clicking highlighted zones and selecting Print  $\rightarrow$  Selected, or Print  $\rightarrow$  All to print all zones.

| Zone Administration     |                           |                                              |                                         | - 0         | ×    |
|-------------------------|---------------------------|----------------------------------------------|-----------------------------------------|-------------|------|
| d Zones Q Zone Usage    |                           |                                              |                                         |             |      |
| ZonelD Zone Description | Customer Media Repository | Start End Total Notes                        | Used Free                               | %-Free      |      |
| Ent Y Enter text here Y | Enter Y Ent Y Enter te S  | 7 E 7 E 7 Enterte 7                          | Enter 7 Enter 7 En                      | iter text 🍸 |      |
| O0001 GT1 GemTrac 1     | US04 LTO OFFS             | 1 450 450                                    | 4 446                                   | 99.11%      |      |
| Doo Print → All         | US04 LTO OFFS             | 1 450 450                                    | 5 445                                   | 98.89%      |      |
| D00003 GT3 Selected LAS | US04 LTO OFFS             | 1 450 450                                    | 8 442                                   | 98.22%      |      |
| Total                   |                           | 1,350                                        | 17 1,333                                | 98.74%      |      |
|                         |                           |                                              |                                         |             |      |
|                         |                           |                                              |                                         |             |      |
|                         |                           |                                              |                                         |             |      |
|                         |                           |                                              |                                         |             |      |
|                         |                           |                                              |                                         |             |      |
|                         |                           |                                              |                                         |             |      |
|                         |                           |                                              |                                         |             |      |
|                         |                           |                                              |                                         |             |      |
|                         |                           | <b>—</b> ——————————————————————————————————— | _ ~                                     | ~           | ~    |
|                         |                           |                                              | ~~~~~~~~~~~~~~~~~~~~~~~~~~~~~~~~~~~~~~~ | ~~v~        | 0 10 |

From: https://rtfm.tapetrack.com/ - TapeTrack Documentation

Permanent link: https://rtfm.tapetrack.com/master/admin\_zone\_admin?rev=1523412566

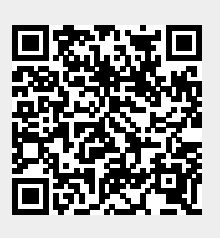

Last update: 2025/01/21 22:07